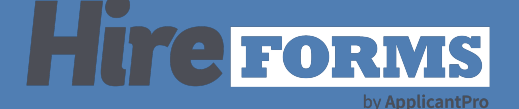

# Sending 2-Stage Packets

## Introduction

How to initiate a second packet of forms for your employee.

#### **STEP 1**

From the employee folder, select "Edit" in the Employee Information Section.

| Elite Services LLC Home / Divisions / Client Services / Current | Employees / Minnie Mouse's Employee I | Folder               |                  |                      |                        |  |  |
|-----------------------------------------------------------------|---------------------------------------|----------------------|------------------|----------------------|------------------------|--|--|
| linnie Mouse's Employee F                                       | older                                 |                      |                  | Select               | a Different Employee 🕶 |  |  |
| Employee Info Documents Tasks Onb                               | oarding Checklist Credentials         | s Trainings Notes    |                  |                      |                        |  |  |
| Employee Information                                            | Edit                                  | Employee Status      |                  |                      |                        |  |  |
| Contact Information                                             |                                       | Statu                | s: Active        |                      |                        |  |  |
| 123                                                             |                                       | De                   | ativata          | (10                  | 0                      |  |  |
| 111@nomail.com                                                  |                                       | Dea                  |                  |                      | 2                      |  |  |
| Division                                                        |                                       |                      |                  |                      |                        |  |  |
| Client Services                                                 |                                       | Date Created         | June 2           | 1, 2021 @ 3:16:00 PM | 3:16:00 PM             |  |  |
|                                                                 |                                       | Date Activated       | August           | August 23, 2021      |                        |  |  |
| Select an Action to Take                                        | Latest Activity                       | Octobe               | October 24, 2022 |                      |                        |  |  |
|                                                                 |                                       | Forms Assigned       | 1                |                      |                        |  |  |
|                                                                 |                                       | Forms Submittee      | 1 1              |                      |                        |  |  |
|                                                                 |                                       | Forms Approved       | 1                |                      |                        |  |  |
|                                                                 |                                       |                      |                  |                      |                        |  |  |
| Employee Forms                                                  |                                       |                      |                  |                      |                        |  |  |
|                                                                 |                                       |                      |                  | Display:             | Current Forms ~        |  |  |
| Form Name                                                       | Submitted                             | Latest Update        | Status           | Take Action          | Print                  |  |  |
| Employee Personal Information 2b (+1)                           | 07/22/2022 @ 5:11 PM                  | 10/24/2022 @ 3:05 PM | Approved         | View Manage          |                        |  |  |
|                                                                 |                                       |                      |                  |                      |                        |  |  |
|                                                                 |                                       |                      |                  | Print: Approve       | ed Forms v Go!         |  |  |
|                                                                 |                                       |                      |                  |                      |                        |  |  |

### **STEP 2**

Scroll down to the form selection box and add the 2nd stage of forms you want to add. You may also remove access to their completed forms in this step so they don't re-do them accidentally.

|                 | ITE                                                                                                    | Q)<br>Messages <del>▼</del> | š⊟<br>Tasks ▼ | °⊖°<br>Staff <del>▼</del> | Divisions - | ⊞<br>Forms <del>▼</del> | <u>ি^স</u><br>Reports ▼ | ිා<br>Settings • | Q<br>Search  | ⑦<br>Help ▼ A |
|-----------------|----------------------------------------------------------------------------------------------------|-----------------------------|---------------|---------------------------|-------------|-------------------------|-------------------------|------------------|--------------|---------------|
| / Elite S       | ervices LLC Home / Divisions / Client Services / Elite Services LL                                                                                                    | C - Edit Employee Account   |               |                           |             |                         |                         |                  |              |               |
| Basic           | Information                                                                                                    |                             |               |                           |             |                         |                         |                  |              |               |
| Last            | Logged In: No Login History                                                                                                    |                             |               |                           |             |                         |                         |                  |              |               |
| First           | Name:                                                                                                    |                             |               |                           |             |                         |                         |                  |              |               |
| Min             | nie                                                                                                    |                             |               |                           |             |                         |                         |                  |              | 83            |
| Last            | Name:                                                                                                    |                             |               |                           |             |                         |                         |                  |              |               |
| Μοι             | ise                                                                                                    |                             |               |                           |             |                         |                         |                  |              |               |
| Emai            | I Address:                                                                                                    |                             |               |                           |             |                         |                         |                  |              |               |
| 111             | @nomail.com                                                                                                    |                             |               |                           |             |                         |                         |                  |              |               |
| Acco            | unt Information                                                                                                    |                             |               |                           |             |                         |                         |                  |              |               |
| Divis           | ion:                                                                                                    |                             |               |                           |             |                         |                         |                  |              |               |
| Clie            | ent Services                                                                                                    |                             |               |                           |             |                         |                         |                  |              |               |
| User            | name:                                                                                                    |                             |               |                           |             |                         |                         |                  |              |               |
| 111             | @nomail.com                                                                                                    |                             |               |                           |             |                         |                         |                  |              |               |
|                 |                                                                                                    |                             |               |                           |             |                         |                         |                  |              |               |
|                 |                                                                                                    |                             |               |                           |             | Manua                   | ally Update Pa          | ssword           | Regenerate & | Send Passwo   |
|                 | t the Forms You Would Like to Make Availab                                                                                                    | le to the Employee          |               |                           |             |                         |                         |                  |              |               |
| Selec<br>The d  | esignated division's default forms have already b                                                                                                    | been selected               |               |                           |             |                         |                         |                  |              |               |
| Selec<br>The d  | ADP Direct Deposit<br>Allows the employee to directly deposit pay into one or m                                                                                                    | nore accounts.              |               |                           |             |                         |                         |                  |              |               |
| Selec<br>The d  | ADP Direct Deposit<br>AIDP Direct Deposit<br>AIDws the employee to directly deposit pay into one or n<br>Background Check Authorization                                                                                                    | nore accounts.              |               |                           |             |                         |                         |                  |              |               |
| Selec<br>The d  | A die i Offris Four Voldid Line to Marke Avenaci<br>esignated division's default forms have already l<br>ADP Direct Deposit<br>Allows the employee to directly deposit pay into one or n<br>Background Check Authorization<br>EEO Employee Information 2 (Race/Gender)<br>EEO Employee Information 2 (Race/Gender)                                                                                                    | nore accounts.              |               |                           |             |                         |                         |                  |              |               |
| Selec<br>The d  | A DP Direct Daposit<br>ADP Direct Daposit<br>Allows the employee to directly deposit pay into one or n<br>Background Check Authorization<br>EEO Employee Information 2 (Race/Gender)<br>EED Employee Information 2 (Race/Gender)                                                                                                    | nore accounts.              |               |                           |             |                         |                         |                  |              |               |
| Selec<br>The d  | A the Forms Four world Line to make Availat<br>esignated division's default forms have already I<br>ADP Direct Daposit<br>Allows the employee to directly deposit pay into one or n<br>Background Check Authorization<br>EEO Employee Information 2 (Race/Gender)<br>EEO Employee Information 2 (Race/Gender)<br>Employee Personal Information 2b<br>Federal W-4 - 2022<br>Calculates Income withheld for federal taxes.                                                                                                    | nore accounts.              |               |                           |             |                         |                         |                  |              |               |
| Selecc<br>The d | A the Forms Four volution Lines to Marke Availate<br>esignated division's default forms have already I<br>ADP Direct Deposit<br>Allows the employee to directly deposit pay into one or m<br>Background Check Authorization<br>EEO Employee Information 2 (Race/Gender)<br>EED Employee Information 2 D<br>Employee Personal Information 2 D<br>Federal W-4 - 2022<br>Calculates income withheld for federal taxes.<br>ADA: Request for Reasonable Accommodation                                                                                                    | nore accounts.              |               |                           |             |                         |                         |                  |              |               |
| Select<br>The d | A the Forms Four volution Lines to Marke Availate<br>esignated division's default forms have already I<br>ADP Direct Deposit<br>Allows the employee to directly deposit pay into one or in<br>Background Check Authorization<br>EEO Employee Information 2 (Race/Gender)<br>EED Employee Information 2 (Race/Gender)<br>Employee Personal Information 2 b<br>Federal W-4 - 2022<br>Calculates Income withheld for federal taxes.<br>ADA: Request for Reasonable Accommodation<br>ADP Direct Deposit 2<br>Allows the employee to directly deposit pay into one or in<br>Allows the employee to directly deposit pay into one or in | nore accounts.              |               |                           |             |                         |                         |                  |              |               |

#### **STEP 3**

The employee will need to be notified that there are additional forms to submit. You can do this by sending them a message from the system, or email, phone, or in person.